# ASP型工事情報共有システム

# **BeingCollaboration**

# 京都府発注案件受注者向け

「工事打合せ簿」操作マニュアル(簡易版)

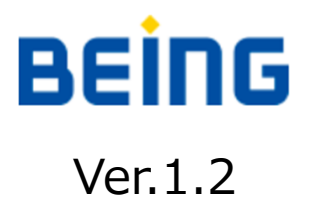

### 本マニュアルについて

本マニュアルでは、ASP型工事情報共有システム『BeingCollaboration』 京都府発注案件における、工事打合せ簿の基本操作手順をご説明します。 次頁よりご説明させていただく内容に従って、操作を行ってください。

### 目次

| 1. | 情報共有システムについて・・・・・・・・・・・3P     |
|----|-------------------------------|
| 2. | ログイン方法・・・・・・・・・・・・・・・・・・・4P   |
| 3. | 工事打合せ簿の発議方法・・・・・・・・・・・・・5P    |
| 4. | 発議書類の再利用・取り下げと承認状況の確認方法・・・・11 |
| 5. | 未処理の処理方法・・・・・・・・・・・・・・・・・・13日 |
| 6. | 事前打ち合わせの発議方法・・・・・・・・・・・・・・16  |
| 7. | 工事打合せ簿の出力方法・・・・・・・・・・・・・・18日  |
| 8. | お問い合わせ先・・・・・・・・・・・・・・・・・・206  |

### 1.情報共有システムについて

#### 1. 目的

原則、全ての工事において情報共有システムを利用することとしていま す。なお、システムの利用にあたっては、京都府が定める「工事情報共 有システム実施要領」に基づき実施してください。 ※京都府ホームページ「情報共有システムの活用について」より抜粋 https://www.pref.kyoto.jp/shido-gijyutsu/jouhoukyouyuusystem.html

#### 2. 適用年月日

令和2年10月1日以降に入札公告する、全ての工事から適用されました。 建設交通部では、システムの利用を必須としています。

#### 3. システム利用料

工事情報共有システムの利用に関する費用(登録料及び利用料等)は、 工事費の共通仮設費率計上分(技術管理費)に含まれています。

#### インターネットブラウザから「<u>https://www.be-collabo.jp</u>」へ アクセスします。

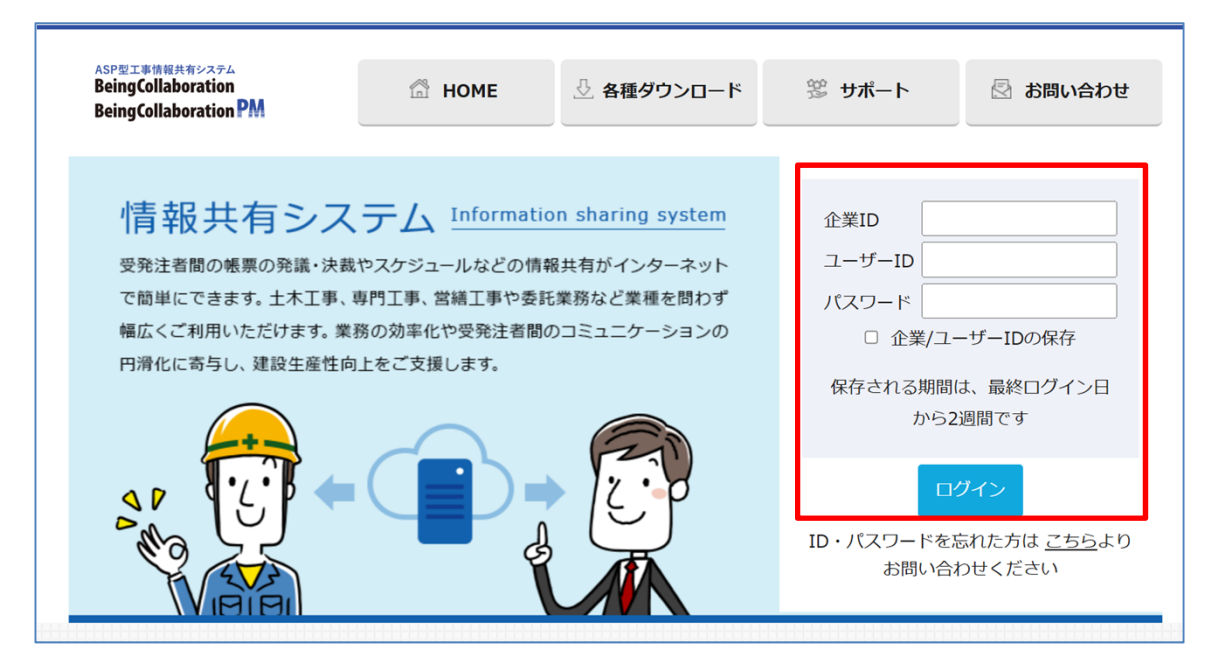

②企業ID・ユーザーID・パスワードを入力します。
 ※企業ID・ユーザーIDは、メールにてお知らせいたします。
 ※初期状態では、ユーザーIDとパスワードは同一です。

③ [ログイン] をクリックします。

トップページが表示されます。

| BeingCollaborat<br>2025年4月6日(日)                                                                                                    | tion PM                                                                                                    |                                                                                                    |                                             |        | 資料 作成   環境設定 | E  個人設定  契約 | 0情報  マニュアル  ログアウト                                                                          |
|----------------------------------------------------------------------------------------------------|----------------------------------------------------------------------------------------------------|----------------------------------------------------------------------------------------------------|---------------------------------------------|--------|--------------|-------------|--------------------------------------------------------------------------------------------|
| 案件トップ                                                                                                    | フォルダ                                                                                                    | 掲示板 お                                                                                                   | 知らせ その                                      | 他      |              |             |                                                                                            |
| マニュアル作成用(2025                                                                                                    | 04)                                                                                                    |                                                                                                    | ~                                           |        |              |             |                                                                                            |
| システムからのお知らせ                                                                                                    |                                                                                                    |                                                                                                    |                                             |        |              |             |                                                                                            |
| <ul> <li><!-- -->以下の案件で遠隔職<br/>・大阪市建設局 編<br/>現在、上記の案件で<br/>遠隔職場・Web会選:</li> <li>2025/04/02 臨時休業について</li> <li>2025/03/27 システム動作速度</li> <li>2024/07/12 満量成果電子納品</li> </ul> | i場・Web会議システムの<br>習・デモ用工事(利用期)<br>は遠隔臨場・Web会議シ<br>システムのご利用を再開<br>のご案内(2025/4/16120<br>遅延のお知らせ(2025年3<br>品業務管理項目」境界座様 | 利用期限を超えました。<br>限:2025/03/31)<br>ステムを利用を停止して<br>される場合は、ご利用の<br>0~1800)<br>月24日9:00ごろより発生)<br>第入力支援サービスの必 | こおります。<br>) 再開のご連絡が必要す<br>)<br>ンテナンスにより利用でき | です.    |              |             |                                                                                            |
| スケジュール                                                                                                    | L                                                                                                    |                                                                                                    |                                             |        |              |             |                                                                                            |
|                                                                                                    |                                                                                                    |                                                                                                    | 2025/4                                      | /6 (日) |              | 《前月 《前週     | <ul> <li>●1週間表示</li> <li>○2週間表示</li> <li>本日</li> <li>翌週&gt;</li> <li>翌月&gt;&gt;</li> </ul> |
| 案件情報詳細                                                                                                    | 6(日)                                                                                                    | 7(月)                                                                                                    | 8(火)                                        | 9(水)   | 10(木)        | 11(金)       | 12(土)                                                                                      |
| マニュアル作成用(202504)<br>[発注元]<br>京都府<br>[受注者]<br>株式会社ビーイング                                                                                                    | 1                                                                                                    | 1                                                                                                    | -                                           |        | 1            |             | -                                                                                          |

#### ①トップページ上部にある [提出書類] アイコンにカーソルを合わせます。

- ② [提出] アイコンにカーソルを合わせます。
- ③ 【様式6 工事打合せ簿 (平成29年10月改訂様式)】をクリックします。
   ※「簡易提出書類」は、京都府では使用しないで下さい。
   提出した場合、電子納品対象ファイルとして出力されません。

| 案件トップ 提出書類   フォ.                                                                              | ルダ 掲示板 お知らせ                                                                                                    | その他                                                      |
|-----------------------------------------------------------------------------------------------|----------------------------------------------------------------------------------------------------|----------------------------------------------------------|
| マニュアル化                                                                                        | 帳票ワークフロー(京都府)<br>様式11 工事履行報告書                                                                                                 |                                                          |
| <ul> <li>システムからの決</li> <li>◎気・変更・タワンロード</li> <li><!-- --></li> <li>以下の案件で遠隔臨場・Web会</li> </ul> | 様式6 工事打合簿(平成29年10月改訂様式)                                                                                                    |                                                          |
| ・大阪市建設局 練習・デモ用<br>現在、上記の案件では遠隔臨場<br>遠隔臨場・Web会議システムのこ                                          | 様式7 段階確認書                                                                                                    | 要です.                                                     |
| 2025/04/02 臨時休業についてのご案内(20<br>2025/03/27 システム動作速度遅延のお知                                        | 様式8 確認·立会書                                                                                                    |                                                          |
| 2024/01/12 測重成未電子料品 (未務管理)                                                                    | 様式9 材料確認簿                                                                                                    |                                                          |
|                                                                                               | 簡易提出書類<br>休日•夜間作業届                                                                                                    | /4/6 (日)                                                 |
| 案件情報闘詳細   (202504)<br>マニュアル作成用(202504)                                                        | 段階確認願                                                                                                    | 9(水) 10(木)<br>/                                          |
| [発注元]<br>京都府<br>[受注者]                                                                         | 確認・立会願                                                                                                    | _                                                        |
|                                                                                               |                                                                                                    |                                                          |
| 4張虎ワークプロー発業                                                                                   | 笔議·新規起案 🍫 設定 属 帳栗取込                                                                                                    |                                                          |
| 案件名 :マニュアル作成用(20                                                                              | 12504)                                                                                                    |                                                          |
| 低聚情報                                                                                          | 平成のみの表                                                                                                    | 発議     キャンセル       記に切替え     プレビュー       承認順序設定     一時保存 |
| 様式-6                                                                                          | 工事打合簿                                                                                                    |                                                          |
| 発<br>護<br>準<br>通<br>工<br>事<br>名及び<br>工<br>事<br>番号                                             | <ul> <li>○ 発注者 単交注者 対話経</li> <li>○ 指示 □ 協議 □ 通知 □ 承諾 □ 報告 □ 提出</li> <li>マニュアル作成用 (202504)</li> <li>(受注者:株式会社ビーイング)</li> </ul> |                                                          |
| (内容)                                                                                          |                                                                                                    |                                                          |

#### ④打合せ事項など、発議内容を入力します。

| 45 37 1 2 40                               | 発議 キャンセル                                                                                                    |
|--------------------------------------------|----------------------------------------------------------------------------------------------------|
| <b>账票</b> 情報                               | 平成のみの表記に切替え プレビュー 承認順序設定 一時保存                                                                                           |
| 様式-6                                       |                                                                                                    |
|                                            |                                                                                                    |
| <ul> <li>発 議 者</li> <li>発 議 事 項</li> </ul> | □ 発注者     ① 発注者     ① 発注者     ① 第組 > 1/ □牛(4 」月5 」日       □ 指示     □ 指示     □ 協議     □ 通知     □ 承諾     □ 提出     □ その他   |
| 工事名及び                                      | ✓-ユアルTFDX用 (202004)<br>(受注者:株式会社ビーイング)                                                                                  |
|                                            | ▼                                                                                                    |
| (この欄に発詞                                    | 議内容を記入します。)                                                                                                    |
|                                            |                                                                                                    |
|                                            |                                                                                                    |
|                                            |                                                                                                    |
|                                            |                                                                                                    |
| 条付ファイル<br>※決裁完了時に、文書管理フォルダ・電子納品に           |                                                                                                    |
| 付ファイルは0件です。                                |                                                                                                    |
|                                            | 発議     キャンセル       平成のみの表記に切替え     ブレビュー     承認順序設定                                                                     |
| ыが付いている項目は必須です。                            |                                                                                                    |
| フークフロー情報                                   |                                                                                                    |
| 標題*                                        |                                                                                                    |
| 登録フォルダ                                     | ユ事打合で海(防規)     背景色が     は打合せ薄に対応するフォルダです。                                                                               |
|                                            | 決裁完了時に、選択した文書管理フォルダに書類が登録されます。                                                                                          |
| 工事プロセス                                     | 施工管理<br>普通                                                                                                    |
| 里安度                                        | 重要度が最重要・重要の場合、処理決裁時に上位決裁者に対し途中経過通知が送信されます。<br>2007、年 月 日                                                                |
|                                            | 回答希望日を過ぎた場合は、その時点での決裁依頼者に通知が送付されます。<br>回答希望日がある場合は入力してください。                                                             |
|                                            |                                                                                                    |
|                                            | ヘノンパーコンノアには処理期間にとしてはれたでものより。 追加                                                                                         |
| (山井谷市)(21)                                 | ファイル (指定されていません)                                                                                                    |
| 八次学考員村                                     | 決裁の根拠となる資料・上位決裁者への連絡資料を添付してください。<br>ここで添付した資料は処理履歴一覧に表示します。また、閲覧者を制限することもできます。<br>決裁参考資料は決裁完了時に、文書管理フォルダ・電子納品には登録されません。 |

#### <ファイルの添付方法>

ページ中段の「添付ファイル」項目の[追加] アイコンをクリックします。 [ファイルの選択] アイコンをクリックし、添付したいファイルを選択。 or

ドラッグ&ドロップすることで、添付ができます。 最後に[登録] アイコンをクリックします。

| オコライル はっけです      | 参照ファイル                                                                                                    | 登録者                                   |
|------------------|----------------------------------------------------------------------------------------------------|---------------------------------------|
| 1771704011 C 7 . |                                                                                                    |                                       |
|                  |                                                                                                    | -                                     |
|                  |                                                                                                    |                                       |
|                  | 添付ファイル設定                                                                                                    |                                       |
| 選択ボタンをクリックしてファー  | イルを選択後、登録ボタンをクリックして下さい。                                                                                                    |                                       |
| GWAN内でZIP形式以外の「  | 王縮ファイル(17日等)をダウンロードすろと 71日形式に変す                                                                                                    | ぬさわダウンロードさわます                         |
| そのため、圧縮ファイルをアッ   | プロードする際はZIP形式をご利用されることを推奨しま                                                                                                    | j.                                    |
| ファイル 指定          |                                                                                                    | 登録 閉じる                                |
|                  |                                                                                                    |                                       |
| 指定方法             | ● 参照ファイル指定 ○ 文書管理内ファイル指                                                                                                    | 定                                     |
|                  | 赤枠内にファイルをドラッグ&ドロップすることでもア                                                                                                    | ²ップロードできます。(5つまで)                     |
|                  | ファイルの選択 ファイルが選択されていません                                                                                                    | 5.                                    |
|                  |                                                                                                    |                                       |
|                  | ファイルの選択 ファイルが選択されていません                                                                                                    | <i>\</i>                              |
|                  | ファイルの選択<br>ファイルの選択<br>ファイルが選択されていません<br>ファイルの選択<br>ファイルが選択されていません                                                                                                    | ί<br>ί                                |
|                  | ファイルの選択<br>ファイルの選択<br>ファイルが選択されていません<br>ファイルの選択<br>ファイルが選択されていません                                                                                                    | ん<br>ん<br>し                           |
|                  | ファイルの選択       ファイルが選択されていません         ファイルの選択       ファイルが選択されていません         ファイルの選択       ファイルが選択されていません         ファイルの選択       ファイルが選択されていません         ファイルの選択       ファイルが選択されていません | ん<br>ん<br>ん<br>ん                      |
|                  | ファイルの選択<br>ファイルの選択<br>ファイルが選択されていません<br>ファイルの選択<br>ファイルが選択されていません<br>ファイルの選択<br>ファイルが選択されていません<br>ファイルの選択<br>ファイルが選択されていません                                                      | ん<br>ん<br>ん<br>の容量が0バイトのファイルは登録できません。 |

### ⑤[承認順序設定]アイコンをクリックしてください。

※承認順序を変える必要がない場合は手順⑪(P.9)へお進みください。

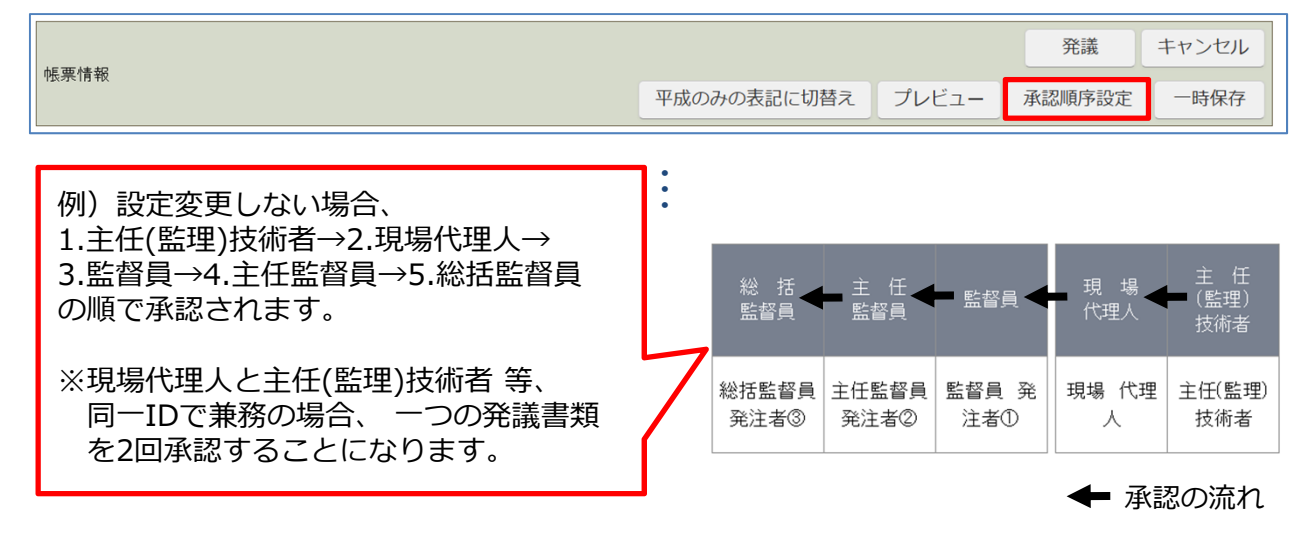

⑥該当する承認順序を選択してください。

⑦ [押印欄設定] アイコンをクリックしてください。

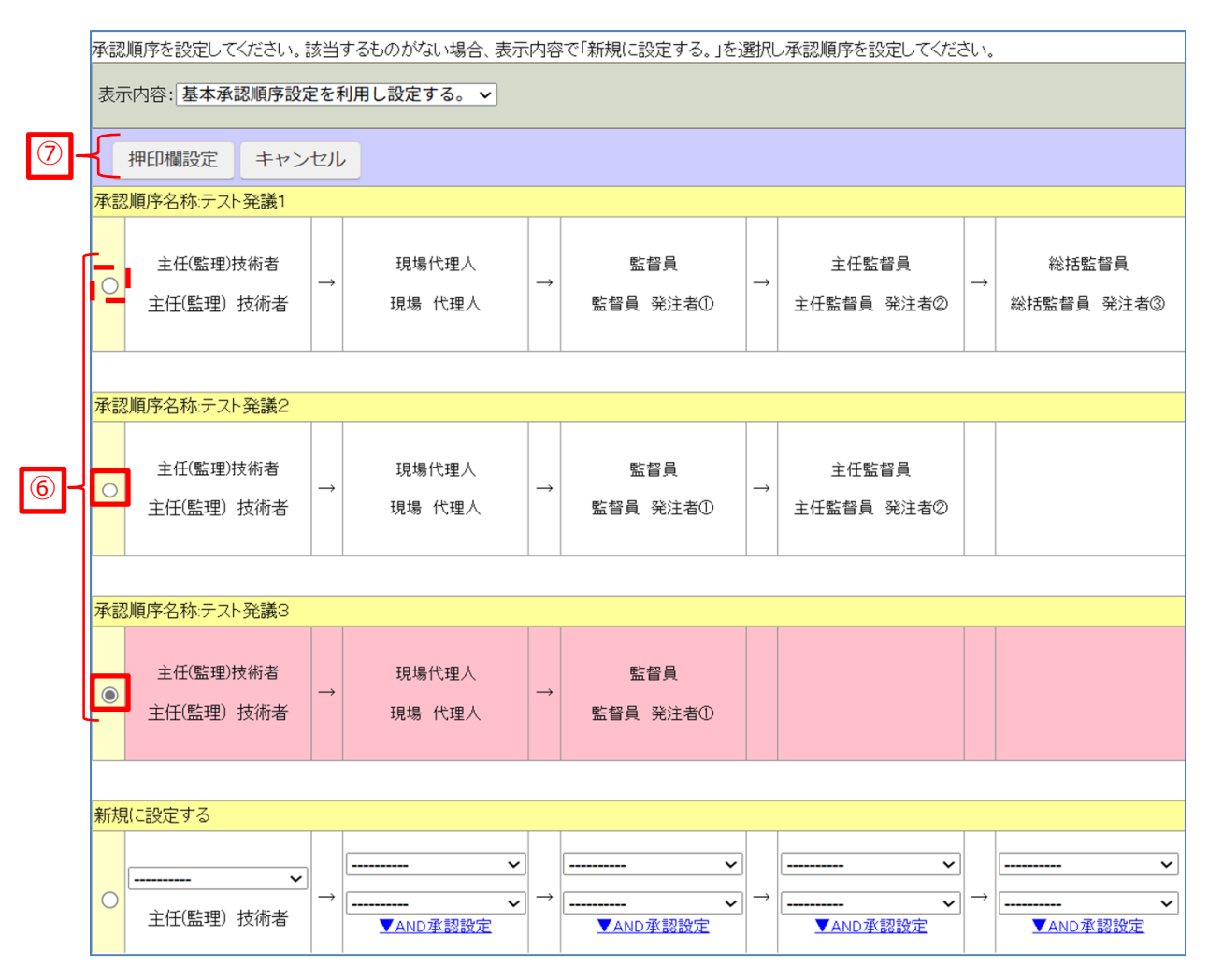

⑧ [設定] アイコンをクリックしてください。

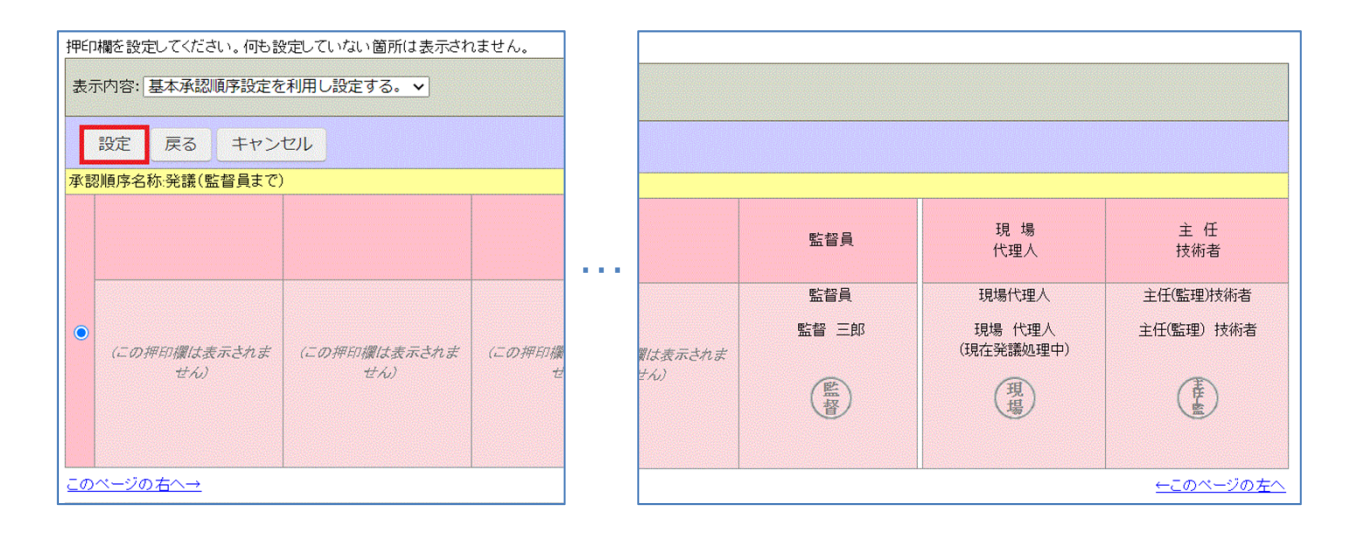

⑨発議画面の押印欄が変更されます。

| 監督員   | 現 場<br>代理人 | 主 任<br>技術者    |
|-------|------------|---------------|
| 監督 三郎 | 現場代理人      | 主任(監理)<br>技術者 |

※基本承認順序設定(押印欄)以外に、新規作成も可能です。

#### ⑩ [発議] アイコンをクリックしてください。

| 案件名 :マニュアル作成用(202504) |       |       |
|-----------------------|-------|-------|
|                       | 発議    | キャンセル |
| 帳票情報<br>平成のみの表記に切替え   | プレビュー | 一時保存  |

#### ⑪下図のような確認画面が出ます。

ご確認いただき、 [OK] をクリックして発議を完了します。

| www.be-collabo.jp の内容                              |
|----------------------------------------------------|
| この帳票は、案件で設定されている基本承認順序が設定されます。<br>承認順序は下記のようになります。 |
| 承認順序名称:テスト発議1                                      |
| その他工事関係受注者(資料 作成)                                  |
| ↓<br>その他工事関係発注者(システム 管理者)                          |
| この承認順序でよろしいですか?                                    |
| OK キャンセル                                           |
|                                                    |
| www.be-collabo.jp の内容                              |
| 以下が未入力です。<br>このまま先に進みますが、よろしいですか?                  |
| 発議年月日<br>受注者-処理・回答事項<br>受注者-処理・回答年月日               |
| <b>ОК</b> ++7751/                                  |
|                                                    |
| www.be-collabo.jp の内容                              |
| この帳票では                                             |
| ・発議事項…「協議」<br>・登録フォルダ…「工事打合せ簿(協議)」                 |
| が選択されています。このまま発議してもよろしいですか?                        |
| OK キャンセル                                           |

### 4.発議書類の処理状況確認、再利用・取り下げ方法

①トップページ上部にある [提出書類] アイコンにカーソルを合わせます。

② [閲覧・変更・ダウンロード] アイコンにカーソルを合わせます。

③ [全ての帳票] をクリックします。

| BeingCollaboration P<br>2025年4月6日(日)                                   | M       |                |         |                   |
|------------------------------------------------------------------------|---------|----------------|---------|-------------------|
| 案件トップ 提出書類   フォ                                                        | ルダ      | 掲示板 お知ら        | らせ   その | D他                |
| マニュアル作提出                                                               |         |                | ~       |                   |
| システムからのおお 閲覧・変更・ダウンロード >                                               |         | 帳票ワークフロー(京都府)  | )       |                   |
| <ul> <li><!-- --> 以下の案件で遠隔臨場・Web会:</li> <li>・大阪市建設局 練習・デモ用:</li> </ul> | 全ての帳票   |                |         |                   |
| 現在、上記の案件では遠隔臨場<br>遠隔臨場・Web会議システムのこ                                     | 様式6 工事打 | 合簿(平成29年10月改訂椅 | (式)     | 更です。              |
| 2025/04/02 臨時休業(こついてのご案内(20                                            |         | 簡易提出書類         |         |                   |
| 2025/03/27 システム動作速度遅延のお知<br>2024/07/12 測量成果電子納品「業務管理                   | 全ての書類   |                | 7       | できない件につ           |
| スケジュール                                                                 |         |                | 2025/   | / <b>4/6 (日</b> ) |
| 案件情報關詳細                                                                | 6(日)    | 7(月)           | 8(火)    |                   |
| マニュアル作成用(202504)<br>[発注元]<br>京都府<br>[受注者]<br>株式会社ビーイング                 |         | A              | -       | <b>*</b>          |
|                                                                        |         | 5              | 1       |                   |

④該当の標題をクリックする事で、処理状況の確認ができます。

| 帳票ワークフロー    | 処理状況                       |                                          |                  |               |         |        |        |            |            |         |              |
|-------------|----------------------------|------------------------------------------|------------------|---------------|---------|--------|--------|------------|------------|---------|--------------|
| 🔎 検索        | 索 📝 処理一覧                   | 〕 🔂 発議·新規起案 💊                            | 設定 🔜 帕           | 長票取込          |         |        |        |            |            |         |              |
| ● は@<br>未処理 | 回答希望日を過ぎ<br>理 <b>帳票処理状</b> | ていることを示します。 <mark>-</mark> (<br><b>況</b> | は回答期限日を          | を過ぎていること      | とを示します。 |        |        |            |            |         |              |
| 並び順         | 頁: 打合せ番号/登                 | 登録順(デフォルト)∨ 絞;                           | <u>込</u> み条件: なし | 一覧表示設定        | 定       |        |        |            | 印刷         | 帳票出力    | Excel出力      |
| 1~          | ジに表示する件数:                  | : <u>30件 </u> ページ指定:                     | 1 / 1 ページ        |               |         |        |        |            |            |         | 削除履歴         |
| 重要度         | 「工事プロセス【↓                  | 】   帳票名【↓】                               | 発議事項[]           | ]             | 標題      | 発議元【↓】 | 発議者【↓】 | 登録年月日      | 発議年月日      | 処理状況【↓】 | 現在の決裁者【↓】    |
| 案件          | 名:マニュアル作成                  | 用(202504)                                |                  |               | _       |        |        |            |            |         |              |
|             | 施工管理                       | 様式6 工事打合簿(平成29<br>年10月改訂様式)              | 協議               | <u>テスト発議1</u> |         | 受注者    | 資料 作成  | 2025/04/06 | 2025/04/06 | 完了      | システム 管理<br>者 |
|             |                            |                                          |                  |               |         |        |        |            |            |         | 11           |

### 4.発議書類の再利用・取り下げと承認状況の確認方法

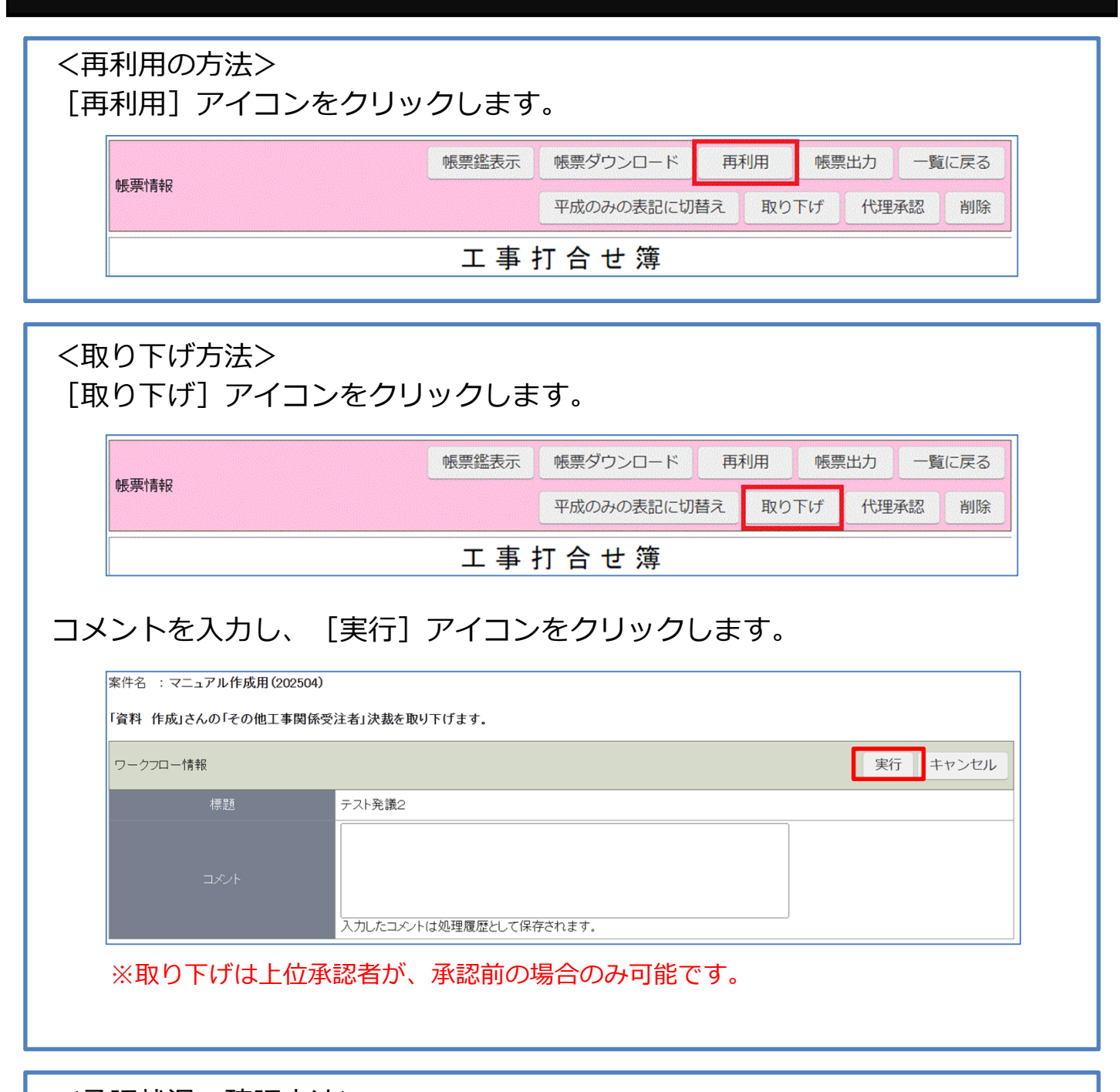

#### <承認状況の確認方法> ページ下部の「処理履歴一覧」でご確認いただけます。

| 処理履歴一覧        |            |                  |       |        |
|---------------|------------|------------------|-------|--------|
|               | 担当者        | 完了時間             | 処理    | コメント   |
| 現場代理人         | 現場 代理人     | 2020/12/24 15:18 | 発議    | 参考資料追加 |
| 主任(監理)技<br>術者 | 主任(監理) 技術者 |                  | 処理依頼中 |        |
| 監督員           | 監督 三郎      |                  |       |        |
| 主任監督員         | 主任 次郎      |                  |       |        |
| 総括監督員         | 総括 太郎      |                  |       |        |

### 5.未処理の処理方法

[提出書類] アイコン内に「承認(未処理〇件)」と表示されている場合、 以下の4つのケースが考えられます。

- ・発議が承認された場合
- ・受注者の担当が複数名おり、自身が上位決裁者の場合
- ・発注者から発議が挙がっている場合
- ・発議が差戻し(否決)された場合

①トップページ上部にある [提出書類] アイコンにカーソルを合わせます。

- ② [承認(未処理〇件)] アイコンにカーソルを合わせます。
- ③ [様式6 工事打合せ簿 (平成29年10月改訂様式) 〇件] をクリックします。

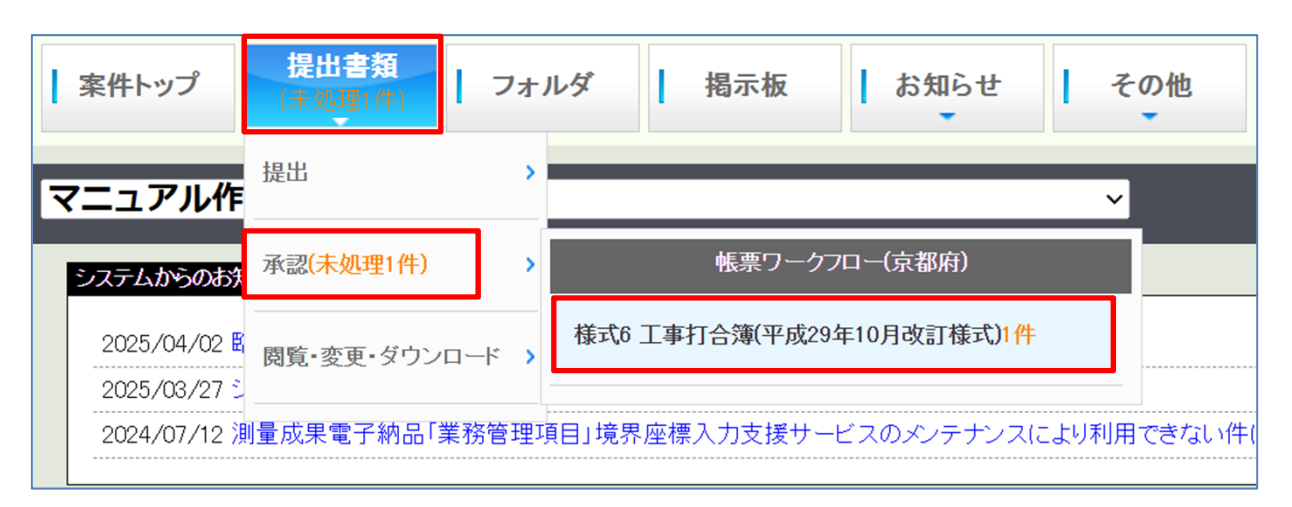

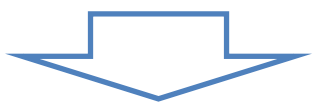

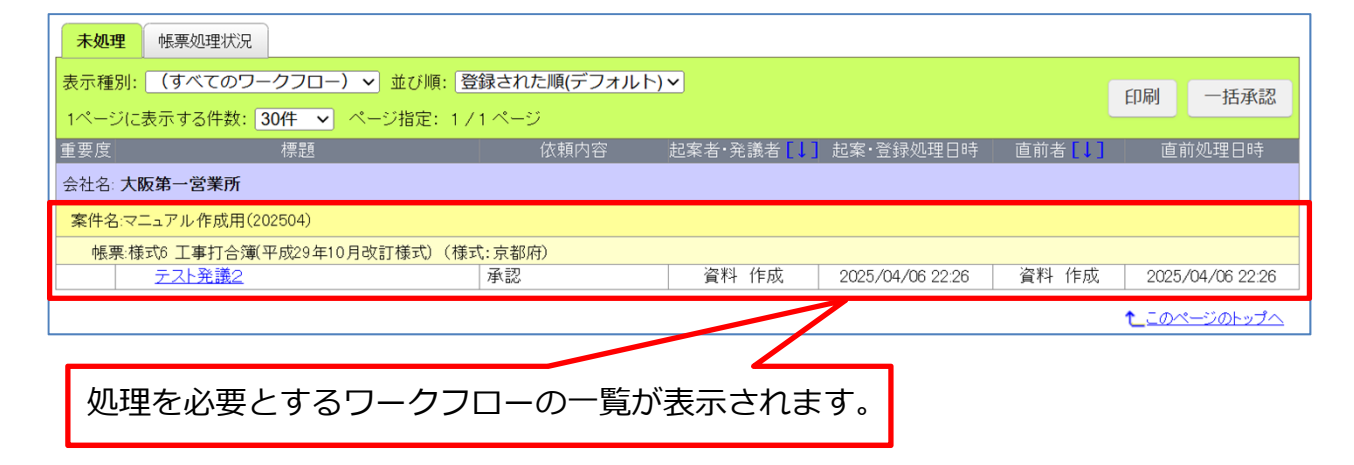

# 5.未処理の処理方法

#### <発議が承認された or 自身が上位決裁者の場合> 「確認] アイコンをクリックします。

|                |   |                 |            | 確     | 認 =                  | キャンセル      |
|----------------|---|-----------------|------------|-------|----------------------|------------|
| <b>长宗"</b> []我 |   |                 |            | 帳票鑑表示 | 帳票ダ                  | ウンロード      |
|                | • | •               |            |       |                      |            |
|                | • | •               |            |       |                      |            |
|                |   |                 |            |       |                      |            |
|                |   |                 |            |       |                      |            |
|                |   | 総括              | 主任         | 監督員   | 現場代理人                | 主任         |
|                |   | 総 括<br>監督員      | 主 任<br>監督員 | 監督員   | 現 場<br>代理人           | 主 任<br>技術者 |
|                |   | 総 括<br>監督員<br>総 | 主任監督員      | 監督員   | 現<br>代理人<br><b>現</b> | 主任技術者      |

| 处理状况画面                                                                                                    | <u>-&lt;</u> ^[                                                                                                    |
|----------------------------------------------------------------------------------------------------|----------------------------------------------------------------------------------------------------|
| 承認     差戻し     否決     キャン       プレビュー     認順序設定     一時保存     そ                                                                                                    | ンセル<br>合議                                                                                                    |
| : 内容に不備がある場合は [差戻し]<br>: [否決] をクリックしてください。                                                                                                    | か                                                                                                    |
| □ 提出 □報告 □受理 します                                                                                                    | -                                                                                                    |
|                                                                                                    |                                                                                                    |
| 年月日: 令和 🗸   2 年 12 月 24                                                                                                    |                                                                                                    |
| 総 括 主 任 <u>監督員</u> 現 場 主 任<br>監督員 監督員 監督員 代理人 技術者                                                                                                    |                                                                                                    |
| (約) 日本 100 日本 100 | )                                                                                                    |
|                                                                                                    | 承認       差戻し       否決       キャン         ブレビュー       認順序設定       一時保存       そ         ・       内容に不備がある場合は[差戻し]          ・       「否決]をクリックしてください。         ・       一般告       受理       します         ・       日報告       ●受理       します         ・       日報告       ●受理       します         ・       日日:       令和 ∨ 2       年12       月24         総括       主任       監督員       売留員       現場       代理人       使         ●       ●       ●       ●       ●       ●       ●       ● |

#### <発議が差戻しされた場合>

ページ下部で差戻し時のコメントを確認できます。

| 処理履歴一覧     |          |                  |       |                  |  |  |  |  |  |
|------------|----------|------------------|-------|------------------|--|--|--|--|--|
|            | 担当者      | 完了時間             | 処理    |                  |  |  |  |  |  |
| その他工事関係受注者 | 資料 作成    | 2025/04/06 22:26 | 発議    |                  |  |  |  |  |  |
| その他工事関係発注者 | システム 管理者 | 2025/04/06 22:51 | 差戻し   | 発議内容を●●に修正して下さい。 |  |  |  |  |  |
| その他工事関係受注者 | 資料 作成    |                  | 発議差戻し |                  |  |  |  |  |  |
| その他工事関係発注者 | システム 管理者 |                  |       |                  |  |  |  |  |  |

#### 内容を修正し、 [発議] アイコンをクリックします。

| 発議         キャンセル            平成のみの表記に切替え         プレビュー         承認順序設定 | 案件名 :マニュアル作成用(202504) |             | 処     | 埋状況画面へ>> |
|----------------------------------------------------------------------|-----------------------|-------------|-------|----------|
| 平成のみの表記に切替え プレビュー 承認順序設定                                             | 能要特级                  |             | 発議    | キャンセル    |
|                                                                      | אד פון ידע צדי        | 平成のみの表記に切替え | プレビュー | 承認順序設定   |

| 〔発議が否決された場合><br>[確認] アイコンをクリックしてください。 |           |
|---------------------------------------|-----------|
| 案件名 : マニュアル作成用(202504)                | 処理状況画面へ>> |
| ME 西小麦42                              | 確認キャンセル   |
| TX7T(HTX                              |           |

### 6.事前打ち合わせの発議方法

- ■事前打ち合わせ機能 協議等で事前に打ち合わせが必要な場合に利用する機能です。 相談したい相手を任意に設定でき、確認後にコメントをいただけます。
- ①トップページ上部にある [提出書類] アイコンにカーソルを合わせます。
- ② [提出] アイコンにカーソルを合わせます。
- ③ [様式6 工事打合せ簿 (平成29年10月改訂様式)]をクリックします。

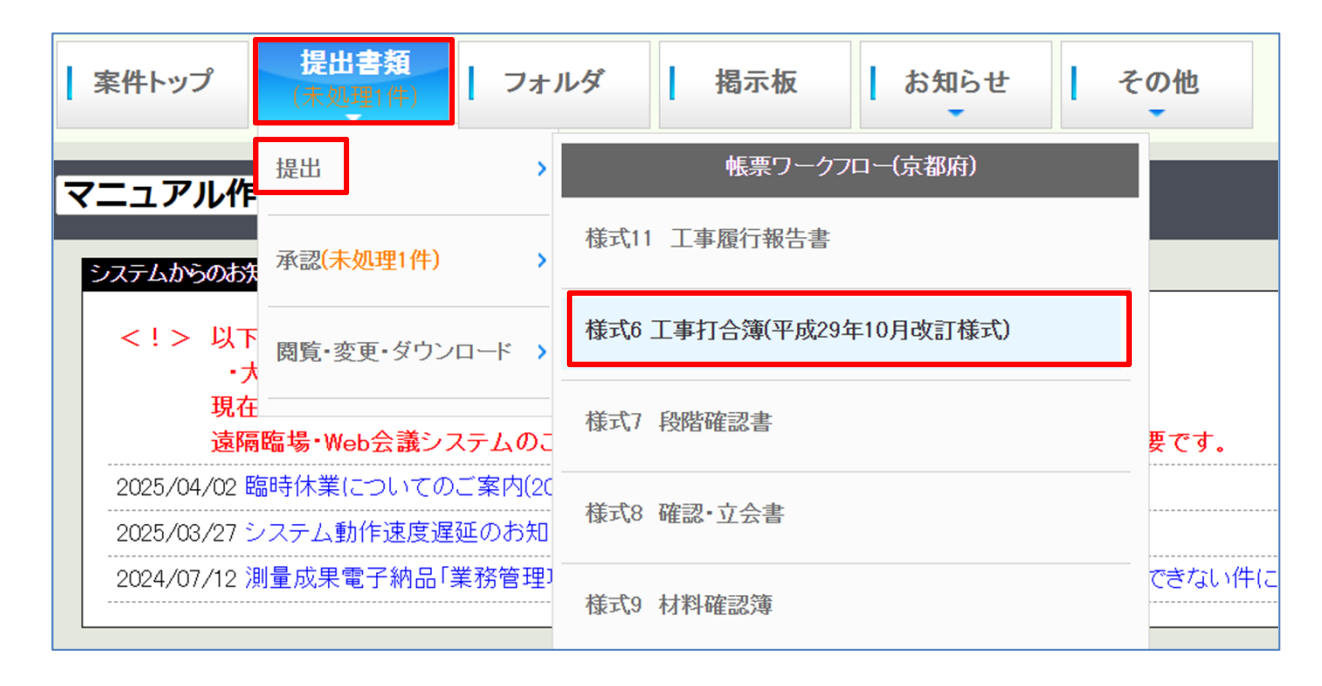

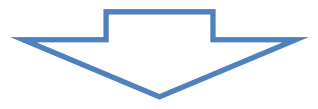

④ [発議・新規起案] をクリックします。

| 🔎 検索 📄 処理一覧 🌉 発議·新規起案 🗞 設定 🔜 帳票取込 |             |       |        |       |
|-----------------------------------|-------------|-------|--------|-------|
| 案件名 :マニュアル作成用(202504)             |             |       |        |       |
| 帳粟情報                              |             |       | 発議     | キャンセル |
|                                   | 平成のみの表記に切替え | プレビュー | 承認順序設定 | 一時保存  |

## 6.事前打ち合わせの発議方法

- ⑤ [帳票事前打合せ発議] タブをクリックします。
- ⑥ [様式6 工事打合せ簿 (平成29年10月改訂様式)]をクリックします。

| 発議する帳票を選択してください。                                         |     |     |       |       |
|----------------------------------------------------------|-----|-----|-------|-------|
| · 「「「「「「」」」。<br>「「「」」」。<br>「「」」」。<br>「」」。<br>「」」。<br>「」」 |     |     |       |       |
| 帳票一覧                                                     |     |     |       |       |
| 帳票名称                                                     | 設定者 | 設定日 | 最終更新者 | 最終更新日 |
| 会社名·大阪第一営業所                                              |     |     |       |       |
| 案件名:マニュアル作成用(202504) (様式:京都府)                            |     |     |       |       |
| <u> </u>                                                 |     |     |       |       |
| 様式6 工事打合簿(平成29年10月改訂様式)                                  |     |     |       |       |
| <u> 禄式/ 段階催認書</u>                                        |     |     |       |       |
| <u>様式8 確認・立会書</u>                                        |     |     |       |       |
| 様式9 材料確認簿                                                |     |     |       |       |

⑦事前打ち合わせ内容を入力します。

⑧ページ下部の「受付者」欄から、確認依頼先を選択します。

| ●「示正尽●  |                                                                                                    |
|---------|----------------------------------------------------------------------------------------------------|
| 電子納品格納先 | [打合せ簿(MEET) ~                                                                                           |
| 登録フォルダ  | 事前打合せ(事前打合せ用共有フォルダ)          背景色が       (は事前打合せに対応するフォルダです。         決裁完了時に、選択した文書管理フォルダに書類が登録されます。      |
| 工事プロセス  | <b>~</b>                                                                                                |
| 重要度     | 普通 ✓ 重要度が最重要・重要の場合、処理決裁時に上位決裁者に対し途中経過通知が送信されます。                                                         |
| 回答希望日   | 201X 年 月 日<br>回答希望日を過ぎた場合は、その時点での決裁依頼者に通知が送付されます。<br>回答希望日がある場合は入力してください。                               |
| 受付者     | <ul> <li>□総括太郎</li> <li>□主任次郎</li> <li>□監督三郎</li> <li>□新人太郎</li> <li>□主任(監理)技術者</li> <li>□課長</li> </ul> |
|         |                                                                                                    |

⑨ [発議] アイコンをクリックします。

| 案件名 :マニュアル作成用(202504) |             |       |       |
|-----------------------|-------------|-------|-------|
| AFF THE ARE THE       |             | 発議    | キャンセル |
| אד און ארגעיי         | 平成のみの表記に切替え | プレビュー | 一時保存  |

※受付者の閲覧(確認)完了後、発議者が再度「発議」アイコンをクリック する事で、事前打合せ → 「工事打合せ簿の発議(押印あり)」に転記し、 そのままの状態を発議する事が可能です。

## 7.工事打合せ簿の出力方法

①トップページ上部にある [提出書類] アイコンにカーソルを合わせます。

② [閲覧・変更・ダウンロード] アイコンにカーソルを合わせます。

③ [全ての帳票] をクリックします。

| 案件  | トップ 提出書類                   | <b> </b> フォ       | ルダ     | 揭示板       | お知らせ     | その他     |
|-----|----------------------------|-------------------|--------|-----------|----------|---------|
| マニュ | アル作                        | >                 |        |           |          | ~       |
| システ | ムからのお <sup>決</sup> 閲覧・変更・タ | i<br>ウンロード ゝ      |        | 帳票ワークフ⊏   | (京都府)    |         |
| <   | !> 以下の案件で遠隔                | 臨場·Web会           | 全ての帳票  | 2         |          |         |
|     | ・大阪市建設局                    | 練習・デモ用語           |        |           |          |         |
|     | 現在、上記の条件<br>遠隔臨場・Web会記     | ては退쪰闘场<br>義システムのこ | 様式6 工事 | 打合簿(平成29年 | 10月改訂様式) | 要です。    |
| 202 | 5/04/02 臨時休業につい            | ってのご案内(20         |        | 協日担共      | 1 争 拓    |         |
| 202 |                            | 度遅延のお知            |        | 間あ徒山      | 時現       |         |
| 202 | 4/07/12 測量成果電子網            | ▶品「業務管理コ          | 全ての書類  | Ξ.        |          | できない    |
|     |                            |                   |        |           |          |         |
| スケジ | ュール                        |                   |        |           |          |         |
|     |                            |                   |        |           | 2        | 005/4/6 |
|     |                            |                   |        |           | 2        | 025/4/6 |
| 案件  | 牛情報語美細                     |                   | 6(日)   | 7(月       | )        | 8(火)    |
|     | ュアル作成用(202504)             | <b>_</b>          |        | <i>,</i>  | <b>_</b> |         |
| [発注 | 主元]                        |                   |        |           |          |         |
| [受] | <sup>大日/ハリ</sup><br>注者]    |                   |        |           |          |         |
|     | 株式会社ビーイング                  |                   |        |           |          |         |
|     |                            |                   |        |           |          |         |

| 未処理  | 帳票処理状況               | 2                           |           |               |        |        |            |            |         |              |
|------|----------------------|-----------------------------|-----------|---------------|--------|--------|------------|------------|---------|--------------|
|      |                      |                             |           |               |        |        |            |            |         |              |
| 並び順: | 打合せ番号/登録             | 録順(デフォルト) <b>~</b> 絞辺       | み条件: なし   | 一覧表示設定        |        |        |            | 印刷         | 帳票出力    | Excel出力      |
| 1ページ | に表示する件数: (           | 30件  < ページ指定:               | 1 / 1 ページ |               |        |        |            |            |         | 削除履歴         |
| 重要度  | 工事プロセス【↓】            | 帳票名[↓]                      | 発議事項【↓】   | 標題            | 発議元【↓】 | 発議者【↓】 | 登録年月日      | 発議年月日      | 処理状況【↓】 | 現在の決裁者【↓】    |
| 案件名  | 案件名:マニュアル作成用(202504) |                             |           |               |        |        |            |            |         |              |
| 庐    | 海工管理                 | 様式6 工事打合簿(平成29<br>年10月改訂様式) | 協議        | <u>テスト発議1</u> | 受注者    | 資料 作成  | 2025/04/06 | 2025/04/06 | 完了      | システム 管理<br>者 |

※ご注意下さい:電子納品をする場合の出力は別設定が必要となります。

## 8.工事打合せ簿の出力方法

#### ⑤ [データ作成状況一覧へ移動] アイコンをクリックします。

| 下記のデータ作成が完了しました。<br>作成内容の詳細については通知参照機能 | の「データ作成状況一覧」より確認できます。                     |
|----------------------------------------|-------------------------------------------|
|                                        | データ作成状況一覧へ移動 戻る                           |
| 案件                                     | マニュアル作成用(202504)                          |
| データ作成実行日                               | 2025/04/06 23:29:02                       |
| データ作成期間                                | 2025/04/06 23:29:02 ~ 2025/04/06 23:29:02 |
| 現在の状態                                  | 実行完了                                      |
| 内容                                     | 帳票出力                                      |

#### ※現在の状態が「実行中」の場合、データ作成状況一覧へ移動後も すぐにデータのダウンロードが出来ません。ブラウザの更新 等をお試し頂くか、 「実行完了」までしばらくお待ち下さい。

#### ⑥該当の内容をクリックします。

| IJ. | マトのデ | ータ作成状況を既読にするには選択後「眼 | 既読」ボタンを | 、削除するには「削除」ボタンをクリックして下さい。 |                     |       |
|-----|------|---------------------|---------|---------------------------|---------------------|-------|
|     |      |                     |         |                           |                     | 既読 削除 |
| C   | 未読   | 案件                  |         | 内容                        | 作成日時                | 状態    |
|     | 0    | マニュアル作成用(202504)    | 帳票出力    |                           | 2025/04/06 23:29:02 | 実行完了  |

#### ⑦ [ダウンロード] アイコンをクリックします。

|          | 戻る                                        |
|----------|-------------------------------------------|
| 案件       | マニュアル作成用(202504)                          |
| データ作成実行日 | 2025/04/06 23:29:02                       |
| データ作成期間  | 2025/04/06 23:29:02 ~ 2025/04/06 23:29:02 |
| 現在の状態    | 実行完了                                      |
| 内容       | 帳票出力                                      |
| ダウンロード   | ダウンロード 126.44KB)                          |

### 本マニュアルに関するお問い合わせ

| (株)ビーイング 関西営業所            |                              |  |
|---------------------------|------------------------------|--|
| Tel:                      | (06)7878-5112                |  |
| Fax:                      | (06)7878-5113                |  |
| E-mail:                   | kansai-staff@beingcorp.co.jp |  |
| 営業時間. 9:00~18:00(土日祝日を除く) |                              |  |

### その他 操作に関するお問い合わせ

| サポートセンター                |                         |
|-------------------------|-------------------------|
| Tel:                    | 059-221-0815            |
| E-mail:                 | support@beingcorp.co.jp |
| 平日. 9:00~18:00(土日祝日を除く) |                         |

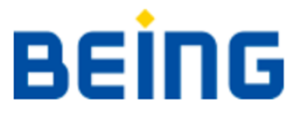